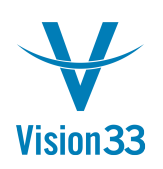

## Global Business? We Support Multi-Language!

Doing business around the world? Receiving orders and buying goods from multiple countries?

SAP Business One enables you to enter translations for various values, display, and print the respective documents in multiple languages, based on your translation!

Select the Multi-Language Support checkbox:

| Company Details                                                                                                    |                                                 | _ × |
|----------------------------------------------------------------------------------------------------|-------------------------------------------------|-----|
| General <u>A</u> ccounting Data                                                                                                    | Basic Initialization                            |     |
| Chart of Accounts Template                                                                                                    | US_CoA                                          |     |
| Local Currency                                                                                                    | US Dollar                                       |     |
| System Currency                                                                                                    | US Dollar                                       |     |
| Default Account Currency                                                                                                    | All Currencies                                  | •   |
| Display Credit Balance with Nega                                                                                                    | ative Sign                                      |     |
| Use Segmentation Accounts                                                                                                    |                                                 |     |
| Allow Negative Amounts for Rev                                                                                                    | versal Transaction Posting                      |     |
| Permit More than One Documer                                                                                                    | at Type per Series                              |     |
| ✓ Multi-Language Support ✓ Use Perpetual Inventory                                                                                                    |                                                 |     |
|                                                                                                    |                                                 |     |
| Item Groups Valuation Method                                                                                                    | Moving Average                                  | •   |
| Item Groups Valuation Method<br>Manage Item Cost per Wareh                                                                                                  | Moving Average                                  | •   |
| Item Groups Valuation Method<br>Manage Item Cost per Wareh<br>Allow Stock Release Without                                                                   | Moving Average<br>Iouse                         | •   |
| Item Groups Valuation Method<br>Manage Item Cost per Wareh<br>Allow Stock Release Without<br>Manage Serial and Batch Cost By<br>Items Group Valuation Metho | Moving Average<br>nouse<br>Item Cost<br>/<br>xd | •   |

An indicator is added to all translatable values. Enter the translations for the relevant values in the required languages:

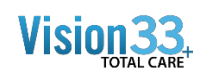

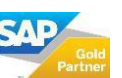

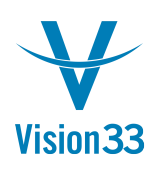

## Vision33 TOTAL Care SAP Business One Tips & Tricks

| m No.                                                    | Manual       | •    | T1000  |                             |                    | ✓ Inventory Item |                  |            |       |  |
|----------------------------------------------------------|--------------|------|--------|-----------------------------|--------------------|------------------|------------------|------------|-------|--|
| scription                                                |              |      | Blue S | šlue Shirt 🔮                |                    |                  |                  | Sales Item |       |  |
| Foreign Name<br>tem Type<br>tem Group                    |              |      | Item   | Tra                         | Translations       |                  |                  |            | _ 🗆 × |  |
| tem Group                                                |              | -    | Item   | Table                       |                    | Theme            |                  |            |       |  |
| re List                                                  |              |      | Base   | Field                       | Field              |                  | Item Description |            |       |  |
| THE LOC                                                  |              | 1.0  |        | Code<br>Default Description |                    | T1000            |                  |            |       |  |
| General                                                  | Purchasing [ | Data |        |                             |                    | Blue Shirt       |                  |            |       |  |
|                                                          |              |      |        | Trar                        | nslated Values     |                  |                  |            |       |  |
| Tax Liable Do Not Apply Discount Groups Manufacturer OEC |              |      | #      | Language                    |                    | Translation      |                  |            |       |  |
|                                                          |              |      | 1      | German                      |                    | Blaues Shirt     |                  |            |       |  |
|                                                          |              |      | 2      | Italian                     | -                  | Camicia blu      |                  |            |       |  |
|                                                          |              |      | C      | 3                           | Simplified Chinese |                  | 亚色衬衫             |            |       |  |
| Additional Identifier                                    |              | 4    | Greek  | *                           | μηλε πουκάμισο     |                  |                  |            |       |  |
| Shipping Ty                                              | pe           | Fe   | dex E  | 5                           | Russian            | •                | Голубая рубашка  |            |       |  |
| Serial and Ba                                            | tch Numbers  |      |        | 6                           |                    |                  |                  |            |       |  |
| <ul> <li>Active</li> <li>Inactive</li> </ul>             |              |      | From   | m (                         | OK Cancel          |                  | Remarks          |            |       |  |
| Advance                                                  | ed           |      |        |                             |                    |                  |                  |            |       |  |
| Advanced R                                               | ule Type     |      |        | Ge                          | neral 💌            |                  |                  |            |       |  |

Apply the relevant language to each business partner. When displaying a document for a given business partner, choose: View > Translated Values. The translated values are displayed in the language assigned to the business partner:

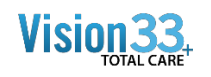

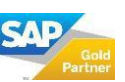

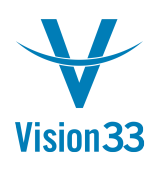

## Vision33 TOTAL Care SAP Business One Tips & Tricks

| VR Invoice                                                            |                                                 |                 |                                                                                           |                 |                                                       |                                  |
|-----------------------------------------------------------------------|-------------------------------------------------|-----------------|-------------------------------------------------------------------------------------------|-----------------|-------------------------------------------------------|----------------------------------|
| Dustomer<br>lame<br>Contact Person<br>Dustomer Ref. No.<br>P Currency | C23900<br>Parameter Techno<br>Daniel Brown<br>S | E<br>plogy<br>T | No. Primary<br>Status<br>Posting Date<br>Due Date<br>Document Date                        | ¥               | 354<br>Open<br>11/24/2015<br>12/24/2015<br>11/24/2015 |                                  |
| Contents                                                              | Log                                             | istics          | Accounting                                                                                |                 | Attachmer                                             | ıts                              |
| Item/Service Type                                                     | Item                                            | •               | Summary Type                                                                              |                 | No Summary                                            |                                  |
| # Item No.                                                            | ≡ Item Description                              | Quantity        | Unit Price                                                                                | Disco           | unt %                                                 | <b>T</b> ≡                       |
| 1 <b>•</b> 11000<br>2                                                 | Голубая рубашн                                  | 1               | 150.00 \$                                                                                 |                 | 0.000                                                 | ➡ PA                             |
| les Employee<br>wner                                                  | Brad Thompson                                   | ▼<br>■<br>      | Total Before Disco<br>Discount<br>Total Down Payme<br>Freight<br>Rounding<br>Tax<br>Total | unt<br>%<br>ent |                                                       | 150.00<br>0.00<br>9.00<br>159.00 |
| emarks                                                                |                                                 |                 | Applied Amount<br>Balance Due                                                             |                 |                                                       | 159.00                           |
| Add Can                                                               | cel                                             |                 | Co                                                                                        | ov Fron         | n 🖌 Co                                                |                                  |

Available in SAP Business One, version for SAP HANA and SAP Business One.

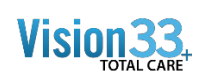

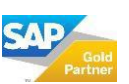